# Scenariusz zajęć: Wycieczka do ZOO

### Transformacja cyfrowa z eTwinning

### Autorka: Beata Wójcik

### ZAJĘCIA W WERSJI STACJONARNEJ

Czas trwania zajęć: 2 godziny lekcyjne

- pierwsza godzina lekcyjna jest poświęcona na czytanie wybranych fragmentów wiersza J. Brzechwy "ZOO" oraz zadania ortograficzne,
- druga godzina lekcyjna to działania plastyczne i stworzenie wspólnego ZOO.

Grupa docelowa: uczniowie klas 1-3 szkoły podstawowej

### Cele ogólne:

- wszechstronny rozwój osobowy ucznia przez pogłębianie wiedzy oraz zaspokajanie i rozbudzanie jego naturalnej ciekawości poznawczej;
- rozwijanie kompetencji, takich jak: kreatywność, innowacyjność i przedsiębiorczość;
- rozwijanie umiejętności krytycznego i logicznego myślenia, rozumowania, argumentowania i wnioskowania;
- zapewnienie dostępu do wartościowych, w kontekście rozwoju ucznia, źródeł informacji i nowoczesnych technologii.

#### Cele szczegółowe:

Uczeń:

- zna twórczość J. Brzechwy,
- zna wybrane zasady ortograficzne,
- potrafi wymienić zwierzęta żyjące w ZOO,
- potrafi narysować wybrane zwierzę,
- potrafi zaprojektować klasowe ZOO,
- planuje i realizuje własne projekty; realizując te projekty współdziała w grupie.

#### Potrzebne materiały:

- Książka J. Brzechwy "ZOO"
- samoprzylepne karteczki post-it
- karty obrazkowe przedstawiające zwierzęta w ZOO
- blok rysunkowy, kredki
- szary papier

### Przebieg zajęć:

### Część pierwsza:

- 1. Uczniowie siadają w kręgu. Krótko przedstawiamy postać Jana Brzechwy.
- Zajęcia rozpoczynamy od przeczytania dzieciom wiersza Jana Brzechwy "ZOO". Możemy wykorzystać aplikację StoryJumper i wyświetlić tekst na tablicy multimedialnej. Jeśli nasi uczniowie dobrze czytają możemy im pozwolić na czytanie kolejnych fragmentów wiersza. Możemy wykorzystać papierowe egzemplarze.
- Prosimy uczniów o wyszukanie w wierszu i wypisanie wyrazów z trudnością ortograficzną – wyrazy z ż, rz i ch. Mogą je od razu wpisać na samoprzylepne karteczki post–it i przykleić do tablicy. Wybrany uczeń odczytuje wypisane wyrazy.
- 4. Nauczyciel razem z uczniami omawia kolejne wyrazy i ustala z nimi zasady pisowni podanych wyrazów.
- 5. Uczniowie wpisują wyrazy zgodnie z zasadą do przygotowanej tabeli, a następnie przepisują do zeszytu.
- 6. Jako podsumowanie zadania możemy wykorzystać grę <u>Ortograficzne ZOO</u> przygotowaną w aplikacji LearningApps.
- 7. Uczniowie układają zdania z wypisanymi wyrazami.

### Część druga:

- Przypominamy zwierzęta, które pojawiły się we fragmencie wiersza J. Brzechwy. Nauczyciel rozkłada ilustracje zwierząt, a uczniowie wybierają te zwierzęta, które pojawiły się w wierszu i przypinają je na tablicy.
- Nauczyciel dzieli klasę na zespoły. Każdy zespół ma za zadanie przygotować " Nasze ZOO". Uczniowie rysują wybrane przez siebie zwierzęta, przyklejają je na arkusz szarego papieru, podpisują i dorysowują brakujące elementy.
- 3. Umieszczenie zakończonych prac na tablicach ekspozycyjnych. Odczytanie nazw zwierząt.
- 4. Uczniowie oglądają swoje prace i wyrażają swoje opinie o klasowych ZOO.
- 5. Podsumowanie zajęć.

### ZAJĘCIA W WERSJI ONLINE

Czas trwania zajęć: 2 godziny lekcyjne:

- pierwsza godzina lekcyjna jest poświęcona na czytanie wybranych fragmentów wiersza J. Brzechwy "ZOO" oraz zadania ortograficzne,
- druga godzina lekcyjna to działania plastyczne i stworzenie wspólnego ZOO.

Grupa docelowa: uczniowie klas 1-3 szkoły podstawowej

### Cele ogólne:

- wszechstronny rozwój osobowy ucznia przez pogłębianie wiedzy oraz zaspokajanie i rozbudzanie jego naturalnej ciekawości poznawczej
- rozwijanie kompetencji, takich jak: kreatywność, innowacyjność i przedsiębiorczość
- rozwijanie umiejętności krytycznego i logicznego myślenia, rozumowania, argumentowania i wnioskowania
- zapewnienie dostępu do wartościowych, w kontekście rozwoju ucznia, źródeł informacji i nowoczesnych technologii

### Cele szczegółowe.

Uczeń:

- zna twórczość J. Brzechwy,
- zna wybrane zasady ortograficzne,
- potrafi wymienić zwierzęta żyjące w ZOO,
- potrafi narysować wybrane zwierzę,
- potrafi bezpiecznie posługiwać się wybranymi narzędziami TIK,
- planuje i realizuje własne prace.

#### Wykorzystane narzędzia TIK:

- Teams lub inna aplikacja umożliwiająca współpracę online
- <u>StoryJumper</u>,
- <u>Jamboard</u>,
- LearningApps,
- <u>Canvas</u>,
- <u>AnimatedDrawings</u>
- Padlet

### Przebieg zajęć:

### Część pierwsza:

1. Krótko przedstawiamy postać Jana Brzechwy.

- 2. Czytamy dzieciom wiersza Jana Brzechwy "ZOO". Jeśli nasi uczniowie dobrze czytają , możemy pozwolić uczniom na czytanie kolejnych fragmentów wiersza.
- Link do e-książeczki
- Prosimy uczniów o wyszukanie w wierszu i wypisanie wyrazów z trudnością ortograficzną – wyrazy z ż, rz i ch. Mogą je od razu wpisać na tablicę <u>Jamboard</u>

Jeśli mamy uczniów młodszych, dla których zadanie ortograficzne będzie za trudne, dobrym rozwiązaniem będzie wypisanie nazw zwierząt, które pojawiły się w wierszu i umieszczenie ich na Jamboard.

- 4. Grupujemy i omawiamy wypisane wyrazy, przypominamy zasady ortograficzne.
- 5. Dla utrwalenia materiału uczniowie samodzielnie wykonują grę <u>Ortograficzne ZOO</u> w aplikacji LearningApps.

Dla uczniów młodszych analogiczna gra z nazwami zwierząt ZOO.

6. Uczniowie wpisują na czacie zwierzę, które pojawiło się po odsłonięciu obrazka.

### Część druga:

- Przypominamy zwierzęta, które pojawiły się we fragmencie wiersza J. Brzechwy. Możemy wykorzystać do tego grę <u>ZOO</u> w LearningApps.
- Każdy uczeń wybiera sobie zwierzę, które chce narysować i rysuje je w aplikacji <u>Canva.</u>
- 3. Następnie może je animować w Animated Drawings
- 4. Kolejnym krokiem jest umieszczenie rysunku na Padlecie i podpisanie go nazwą zwierzęcia.
  - Przykładowy Padlet
- 5. Uczniowie oglądają swoje rysunki i zostawiają polubienia dla tych, które im się podobają najbardziej.
- 6. Podsumowanie zajęć.